## How to set a right margin for resumes (dates & locations)

1. Go to the Paragraph Settings

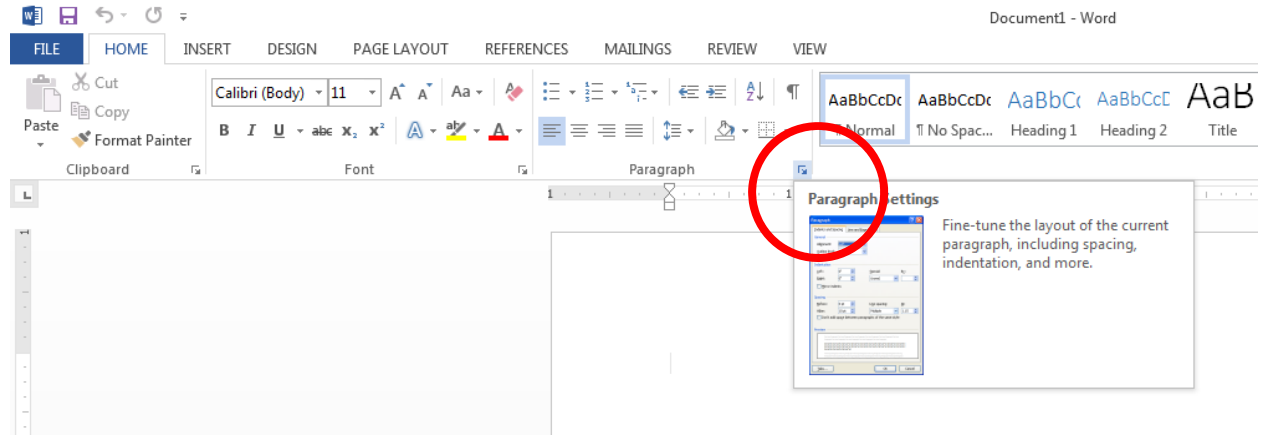

2. Click on the Tabs button

3.

| aragraph                                                                                                    |                                       |
|----------------------------------------------------------------------------------------------------|---------------------------------------|
| Indents and Spacing Line and Page Breaks                                                                                                    |                                       |
| General                                                                                                    |                                       |
| Alignment: Left                                                                                                    |                                       |
| Outline level: Body Text Collapsed by default                                                                                                    |                                       |
|                                                                                                    |                                       |
| Indentation                                                                                                    |                                       |
| Left: 0° Special: By:                                                                                                    |                                       |
| <u>R</u> ight: 0° 🚖 (none) 💌 🚔                                                                                                    |                                       |
| Mirror indents                                                                                                    |                                       |
| Spacing                                                                                                    |                                       |
| Before: 0 pt 🚔 Line spacing: At:                                                                                                    |                                       |
| After: 8 pt 🜩 Multiple 🔽 1.08 荣                                                                                                    |                                       |
| Don't add spa <u>c</u> e between paragraphs of the same style                                                                                                    |                                       |
| Preview                                                                                                    | 9 9                                   |
| Previous Panaraph Previous Panaraph Previous Panaraph Previous Panaraph Previous Panaraph                                                                                                    | labs                                  |
| Previous Paragraph Previous Paragraph Previous Paragraph Previous Paragraph Previous Paragraph<br>Sample Text Sample Text Sample Text Sample Text Sample Text Sample Text Sample Text                    | Tab stop position: Default tab stops: |
| Sample Teot Sample Teot Sample Teot Sample Teot Sample Teot Sample Teot Sample Teot Sample Teot<br>Sample Teot Sample Teot Sample Teot Sample Teot                                                       | 6.5 0.5                               |
| Following Paragraph Following Paragraph Following Paragraph Following Paragraph Following Paragraph<br>Proving Paragraph Following Paragraph Following Paragraph Following Paragraph Following Paragraph |                                       |
|                                                                                                    | Tab stops to be cleare                |
| Tabs Set As Default OK Cancel                                                                                                    |                                       |
|                                                                                                    |                                       |
| er 6.5 (or the end of your margin) for the tab stop                                                                                                    | Alignment                             |
| ition and set the alignment to Right. Click on the Set                                                                                                    |                                       |
| ton and then click OK.                                                                                                    | <u>Lett</u> <u>Center</u> <u>Righ</u> |
| ANDULLU ANDULLUI ANDULLUI ANDULLUI AND                                                                                                    | <u>D</u> ecimal <u>B</u> ar           |
| Subtitle Subtle Em., Emphasis Intense E., Stu                                                                                                    | Leader                                |
|                                                                                                    | ◎ <u>1</u> None                       |
| Styles                                                                                                    | <u>04</u>                             |
| 5 · · ·   · · · 6 · · · 7 · · · .                                                                                                    | Set Clear Clear All                   |
|                                                                                                    |                                       |
|                                                                                                    | OK Cancel                             |
|                                                                                                    | [                                     |

Now, when you type a word in your document and then click Tab, it will tab over 6.5 inches to the right of the page and will be right aligned. This makes it easier to have the dates and locations lined up on the right hand side of the page!